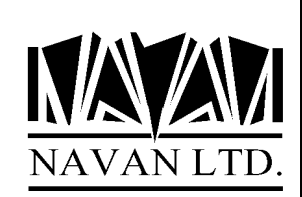

# LTF

# A Language Translation Facility for the IBM iSeries

An overview

June, 2022

# COPYRIGHT

© Copyright 2022, Navan Limited. All rights reserved.

Limited rights to copy the present work are hereby granted by the copyright owner named above. Accordingly, there is hereby granted the right to make a limited number of additional copies solely for the internal convenience of the recipient; no copies may otherwise be made. In particular, no copies may be made, no derivative works may be created and no compilations of the subject work may be created for purposes of republication, for redistribution, for sale, for rental, for lease or for any profit motivated activity whatsoever including the use of this work in support of or in conjunction with any service or service offering.

™ IBM, eServer, i5, i5/OS, iSeries, OS/400 and DB2/400 are trademarks of International Business Machines.

™ Microsoft, MS and Windows are trademarks of Microsoft Corporation.

Information in this document is subject to change without notice. The latest version of this manual can always be read/downloaded from the Navan Internet Website, which can be found at

http://www.navan.co.uk

# VERSION 6 RELEASE 5, MODIFICATION 1

This edition applies to Version 6 Release 5, Modification level 1 of the LTF Program Product.

Unless otherwise stated, all pages in this edition are to Version 6, Release 5 and refer to the iSeries Operating System, Version 7.3 or greater.

LTF Version 6 Release 5 Modification level 1 is certified to be operationally compliant with iOS V7R4.

Any references in this manual to Navan Utilities or NUTIL refer to standard Navan Utility products.

Information on these products can be obtained from your nearest Navan agent.

# **LTF - An Introduction**

The primary objective of LTF is to provide programmer-level tools to assist in converting iSeries user application displays and reports from being in ONE LANGUAGE:

| Item number:        | 50246-E | Status:             | L     |       |
|---------------------|---------|---------------------|-------|-------|
| Description:        | FILTER  |                     |       |       |
| Date introduced:    | 1/01/88 | Current cost:       |       |       |
| New model?          | NO      | Average cost:       |       | 22,87 |
| Country of Origin.: | DE      | Retail Price:       |       | 41,00 |
| Product group:      | 00685   |                     |       |       |
| Duty code           | 8421230 |                     |       |       |
| Reference           | Join    |                     |       |       |
| Nato number         |         | Part Discount Code: | G     |       |
| Vehicle code        |         | Sales tax code:     | 1     |       |
| Vehicle set:        |         | Price freeze flag.: |       |       |
| Lead time (days):   |         | Sell Pack Size:     | 10    |       |
| Inventory UOM:      |         | Surcharge Amount:   |       |       |
| Purchase UOM        |         | Reason:             |       |       |
| Weight per unit     | 0,482   | Prod. start:        | 0/00  |       |
| In-line Part No:    |         | Prod. end:          | 0/00  |       |
| Service Exch Code.: |         | Campaign code:      |       |       |
| Discontinued Part?: |         | Season code:        |       |       |
| Obsolete Part Code: |         | Order at request:   |       |       |
| Price Sim Code:     |         | Default Supplier:   | 29980 |       |

into being capable of translation into ONE OR MORE OTHER LANGUAGES:

| -                  |                   |                     |       |       |
|--------------------|-------------------|---------------------|-------|-------|
| Varenummer         | 50246-E           | Varestatus:         | L     |       |
| Dato inpfart       | 1/01/88           | Cioldondo kostoris: |       |       |
| Ny modell?         | NO                | Gi spitt kostpris:  |       | 22 87 |
| Oppringelsesland . | DE                | Drielieta 1         |       | 41 00 |
|                    | 00685             | 111511500 1         |       | 11,00 |
| Tollkode           | 8421230           |                     |       |       |
| Referanse          | Join              |                     |       |       |
| Nato nummer        |                   | Varerabattkode:     | G     |       |
| Kjoretoyskode:     |                   | M V A - kode        | 1     |       |
| Kjoretoysett       |                   | Prisstopptegn:      |       |       |
| Ledetid (dager):   |                   | Kvantumsant. salg : | 10    |       |
| Enhet - salg:      |                   | Tilleggsbelop:      |       |       |
| Enhet - innkjop:   |                   | Arsak:              |       |       |
| Vekt pr. enhet:    | 0,482             | Produksjon-start:   | 0/00  |       |
| Ensartet Varenr:   |                   | Produksjon-slutt:   | 0/00  |       |
| Byttekode          |                   | Kampanjekode:       |       |       |
| Utgatt ?           |                   | Sesongkode:         |       |       |
| Kuranskode         |                   | Best. ved foresp:   |       |       |
| Prissimul.kode:    |                   | Hovedleverandor:    | 29980 |       |
| Entre - for endrin | F3=Retur til meny | F12=Retur til pror  | nnt   |       |

with as little programmer development effort as possible.

Most software today is designed and developed with only one language in mind - that of the end user of the application. It is normally only considered when developing a new software application if that application is intended to be distributed to other countries, or if users of the system are required to work in more than one language.

Provided that the designers of a new application take the multi-lingual requirement into consideration when in the design stage, the facilities that exist on the IBM iSeries computer can more than adequately cope with that requirement; the supplied programming development tools provide the necessary facilities to cover all phases of the development. Some of the facilities may not be the most user-friendly, but they do work.

But what if a requirement exists for the conversion of an existing application into a foreign language? Can it be done?

The answer is, of course, yes - but at a cost. Basically the concept of conversion is straightforward enough; it is simply a matter of converting any screen or report based text - Literals - from the local (or base) language into the foreign (or target) language by some means or another. The easiest means of doing this is for a programmer to sit down and change the OS/400 display file and printer file source statements. However, this is neither the cheapest nor the most effective means of doing the translation. Firstly, you would have to find a multi-lingual programmer willing to sit down and do such a 'menial' task. Secondly, the method does not allow for system modifications or upgrades, which would require two sets of source to be maintained in parallel. Finally, it makes the task of translation into a third, fourth or fifth language no simpler.

The purpose of LTF (Navan Language Translation Facility) is to provide a programmer level utility to assist in this translation process. It is designed specifically for the OS/400 environment and takes full advantage of the facilities provided by the iSeries.

LTF allows an unlimited number of systems or applications to be translated and into an unlimited number of languages, completely independent of one another.

LTF works on DDS source. If you do not have access to the source members for your application you cannot process the application within LTF.

# **Summary of LTF Facilities**

LTF is designed to assist a programmer level person in translating an application for use by an end-user of the application.

The LTF utility consists of five phases

- Ensuring all DDS source is externally defined
- Converting DDS source to 'externalise' literals
- Providing a Literal Translation facility
- Providing a 'mass re-create' facility
- Allowing facilities to translate other text objects

All options are available via a normal IBM Command Entry screen, but for ease of use in a translation environment the main functions of LTF have been grouped together in the form of a menu. To access this menu from any command entry point, just type in LTF/STRLTF and press the F4 key to prompt the command, as follows:

ADDLIBLE LIB(LTF) POSITION(\*LAST) ...ENTER LTF/STRLTF ...F4 (prompt)

The object, created after translation, is directly compatible with the original (untranslated) object and thus no recompile of related programs is necessary. To switch between languages is simply a matter of switching the users library list...

## The LTF main menu

When you enter the LTF/STRLTF (Start LTF) command you will be presented with the LTF Main Menu:

LTF Language Translation Facility Select one of the following: Main options 1. Convert source member to use message literals LCVTDDS 2. Translate the literals LTRXLIT 3. Rebuild the translation environment LRBLTRXENV 4. Create display/printer files from converted source NCRTOBJ 5. Create display/printer files based on literal usage NXRFCRTOBJ 6. Rebuild the word cross reference LRB010 7. List all literals/translations LPRTLIT Support functions 10. Create a duplicate object in the translation library CRTDUPOBJ 15. Modify a message file (error messages, etc) WRKMSGD 16. Modify a data file (parameters, etc) TIPDDTA 17. Work with converted source WRKMBRPDM STRPGMMNU 20. Use the programmers menu 35. Display LTF installation attributes Other options 90. Sign off Selection or command ==> F3=Exit F4=Prompt F6=DSPMSG F9=Retrieve F12=Cancel F14=WR F15=Statistics F18=WRKSPLF F20=Set System F21=Set Language F14=WRKSBMJOB © Copyright Navan Limited, 2013

The LTF Main Menu is the main access point for LTF activities.

From this screen you can also access other functions normally associated with a programming environment. The menu operates in a similar way to an IBM 'GO' menu.

# **Translating Literals**

## LTRXLIT - Translate Literals command

LTF menu Option 2 processes the Translate Literals (LTRXLIT) command:

| Display Sequence    | This determines the order in which the literals will be displayed on the list<br>screen. The normal sequence is *LITID (Literal ID) sequence. The advantage<br>of this sequence is that related literals (such as column headings) will be<br>shown one after the other.<br>Other sequences available are:<br>*ALPHA (Literals are displayed in alphabetic sequence);<br>*LITWRD (Literals can be accessed by any word in the literal);<br>*TRXWRD (Literals can be accessed by any word in the translated literal);<br>*WRDCOR (Allows corrections to be made of a specific word in all literals that<br>use the word). |
|---------------------|----------------------------------------------------------------------------------------------------|
| System to Translate | The default of *CURRENT will allow you to translate literals within the system you are currently accessing.<br>An entry of *ALL will allow you to process all literals in all systems.<br>Alternatively, you may enter a specific system identifier to access any other system.                                                                                                    |
| Start from Literal  | This option allows you to go to a specific point in the literals file.<br>*START will commence displaying literals from the beginning of the file.<br>*LAST will start the display from the last literal that you accessed (valid for<br>sequence *LITID or *ALPHA only).<br>Or you can enter a specific literal number (valid for sequence *LITID only).                                                                                                    |
| Source Member Name  | This feature allows you to select and process only those literals that are used in a specific display or printer file. Valid for *LITID sequence only.                                                                                                    |

## Literal Translation, Literal ID sequence

The actual layout of the translation work display will depend upon the display sequence you requested, but all four function in the same manner. Below is an example of the \*LITID sequence work display:

```
LTX003D1
                                            Translate Literals
              Language: 2929 German Translations System: INVT
 Select
 Type options, press Enter.
                                                   Member . . . . . <u>*ALL</u>
                                                                                             F4 for list
    2=Change 5=Display
Opt Literal Sts Text Description
     INV1201 ALL
    INV1201 ALL

INV1201 A - Add new part number

INV1202 C - Change existing part number

INV1203 D - Delete existing part number

INV1204 R - Reinstate deleted part number

INV1205 T - Maintain Descriptive Text

INV1206 - to proceed

INV1207 - Return to menu

INV1208 TCN STEA5002
     INV1208 IGN STFA5002
     INV1209 Part number .....:
     INV1210 Part Status.....:
INV1211 Description .....:
     INV1212 Date introduced ..:
                                                                                                     More...
 F3=Exit F4=Prompt F10=Continuous Update F11=Change View F13=Switch
 F15=Statistics F16=Search Lit F17=Search Trx F20=Initialise Literals
```

The 'list' area of the screen will show 12 literals at a time. You can scroll through the literals by pressing the PAGE UP or PAGE DOWN keys. You can reposition the list to a specific section of the file by entering a literal ID in the 'Position Literal Start' prompt and pressing the Enter key.

The information displayed in the list section is as follows:

| Opt              | Select Literal to change | If you enter a '5' beside any literal you will be shown the current translation for the literal.<br>If you enter a '2' beside any literal, you will select the literal for processing (see next section 'Entering the Translation').                                                                                                    |
|------------------|--------------------------|----------------------------------------------------------------------------------------------------|
| Literal ID       |                          | This is the unique identifier for the literal.                                                                                                    |
| Sts              | Status                   | This is the status of the literal in regards to its translation. The<br>entry in this column may be one of the following:<br>'***' Not yet translated<br>'IGN' Translation ignored<br>'RPL' Literal is being replaced<br>' ' Translation entered                                                                                                |
| Untranslated Tex | <b>ct</b>                | The first 60 characters of the literal text. An arrow delimiter '<' at the beginning of the literal signifies that the literal has leading blanks and the literal has been 'shuffled up' so that the first non-blank character in the literal is displayed. This function is purely for display purposes. The actual literal remains unchanged. |

As previously stated, you can enter '2' beside any literal in the list to select it for processing. If you enter a '2' beside more than one literal you can process multiple literals without having to return back to this screen.

#### **Entering the Translation**

The next screen will be displayed for every Literal that you selected for processing (or for all untranslated literals if you are in continuous update mode):

```
LTX003D2 Translate Literals
Change Language: 2929 German Translations System: INVT
Literal ID.....: INV1209
Literal Length....: 19
Number of uses....:
Original Literal Text:
Part number .....:
Translation:
Teile Nummer....:
Replaced by Lit ID.:
F3=Exit F9=Ignore translation (no translation required) F10=Reset
F12=Previous F13=Switch to *ALPHA F15=Display Literal Usage
```

This screen shows you the original literal text and provides you with a prompt to enter your translation. The information displayed in the list section is as follows:

| Literal ID            | The unique identifier for this literal                                                                                                    |
|-----------------------|----------------------------------------------------------------------------------------------------|
| Literal Length        | This is the actual length of the literal. Your translation can not exceed this length.                                                                                                    |
| Number of Uses        | This information tells you how many DDS source members use this literal.                                                                                                    |
| Original Literal Text | This is the actual text of the literal, as it was extracted via the LCVTDDS (Convert DDS) command from the original DDS source.                                                                                                    |
| Translation           | This is the current translation loaded for this literal.<br>If the text is <i>exactly the same</i> as the original literal it means that no<br>translation has yet been entered, and the original literal text has been<br>loaded into the field as a 'template' for you to work with. |
| Replaced by Lit ID    | This feature allows you to replace one literal with another throughout the system.                                                                                                    |

#### 3.1.6.4 Displaying the usage of the Literal

If you used the F15= Display Literal Usage function key within the LTRXLIT command you will be shown a list of DDS source members that use the literal you are currently referencing:

```
LTX510D1
                                   Display Literal Usage
Select Language: 2929 German Translations System: INVT
Literal ID: INV0964 Order Number:
Type options, press Enter.
                                   2=Display screens/Print report
  1=Display source member
      Source
                     Source
                                  Member
Opt Library
                     File
                                     Name
                                                   Text Description
                                    SAB010D
                  QDDSINVTSABOIDDCreate Supplier OrdersQDDSINVTSAOE55DCredit Note EntryQDDSINVTSAOE63PRepricing Audit ReportQDDSINVTSAOE68DCredit Sundry Charges MaintenanQDDSINVTSAOE70DOrder Entry Function
      LTF
      LTF
      LTF
      LTF
      LTF
                  QDDSINVTSAOE70DOrder Entry FunctionQDDSINVTSAOE72DSundry Charges MaintenanceQDDSINVTSAP058DPurchase Order Maintenance
      LTF
      LTF
      LTF
                     QDDSINVT SAPO81D Purchase Order Inquiry by Order
      LTF
                                                                                             Bottom
F3=Exit F12=Previous F18=Work with spool files
```

If you wish to see the actual DDS source code for any of the members listed, select the member by typing a '1' beside it and press ENTER. This will then cause the actual (converted) DDS source for the member to be displayed (for control functions of this display screen, refer to the iSeries manual relating to using the STRSEU command<sup>1</sup>).

If you wish to show the layout of the screen, or print the layout of the report, select the member by typing a '2' beside and press ENTER. This will then use IBM facilities to either display the screens (via SDA<sup>2</sup>), or print a 'prototype' report (via RLU<sup>3</sup>). Note that, for this feature to work, you must have the IBM Application Development Tools program product (product code 5738-PW1) installed on your iSeries.

The F18 function key option will allow you to view any prototype reports that you have generated from this feature.

<sup>&</sup>lt;sup>1</sup> Source Entry Utility User Guide. Refer chapter 6, 'Browsing Members'

<sup>&</sup>lt;sup>2</sup> For a discussion of the SDA 'test' function, refer to the Screen Design Aid Users Guide, chapter 5 'Testing Display Files'.

<sup>&</sup>lt;sup>3</sup> For a discussion of the RLU 'prototype' report feature, refer to the Report Layout Utility Users Guide, chapter 6, 'Prototyping a report'.

#### Searching for the Usage of a word in a literal

If you used the F16= Search Literals function key within the LTRXLIT command you will be given an enquiry screen allowing you to perform a keyword search on all literals defined in the system you are currently accessing:

| lect Language: 2                 | 929 German  | Translations System: INVT  |      |
|----------------------------------|-------------|----------------------------|------|
| pe options, press :<br>5=Display | Enter.      |                            |      |
| o propray                        |             |                            |      |
| Keyword                          | Literal     | Literal Text               |      |
| NUMBER                           |             |                            |      |
| NUMBER                           | INV0964     | Order Number:              |      |
| ORDER                            | INV0964     | Order Number:              |      |
| SEL                              | INV5674     | Sel Sundry Charge to apply | Char |
| SELECT                           | INV4667     | ?=Select                   |      |
| STAND                            | INV2722     | STAND                      |      |
| SUNDRY                           | INV0958     | Sundry Charges             |      |
| SUNDRY                           | INV5674     | Sel Sundry Charge to apply | Char |
| TAX                              | INV5674     | Sel Sundry Charge to apply | Char |
| TESTED                           | INV7529     | Time:                      |      |
| TIME                             | INV0021     | Time:                      |      |
| ТО                               | INV5674     | Sel Sundry Charge to apply | Char |
| VALUE                            | INV2724     | Charge Value               |      |
|                                  |             |                            | More |
| =Exit F12=Previo                 | us F13=Swit | ch to Translation Search   |      |
|                                  |             |                            |      |

By entering a word on the 'Select key' prompt you will position the list to the usage of that word within all literals. To display further detail for one of the literals shown you can select it by typing a '5' beside it and pressing ENTER.

You will then be shown this detailed information for each literal selected on the previous screen:

```
LTX501D Word Search on Literal
Display Language: 2929 German Translations System: INVT
Literal ID.....: INV0021
Literal Length....: 5
Number of uses....: 52
Original Literal Text:
Time:
Translation:
Zeit:
F3=Exit F12=Previous F13=Switch to Translation Search
```

#### Searching for the usage of a word in a Translation

If you used the F17= Search Translations function key within the LTRXLIT command you will be given an enquiry screen allowing you to perform a keyword search on all translated literals defined in the system you are currently accessing:

```
LTX502D1
                                 Word Search on Translation
          Language: 2929 German Translations System: INVT
 Select
 Type options, press Enter.
   5=Display
Opt Translated keyword Literal Translation Text
    AB
                              INV5857 <Ab
    AB
                                                       Teilenummer
                                                                                        Preis
    AB
                              INV5880 G~ltig ab:
                              INV6139 Folgende R~ckstandsorder wurden reserviert ab
    AB
                              INV7406 Nummer Reihe ab....:
    AB
    ABBRECHEN
                            INV0143 - Anfrage abbrechen
                            INV7033 F2=Order¦ffng abbrechn
INV0246 EINGABE AKZEPTIERT; Y -> WEITERFAHREN, N -> A
    ABBRECHN
    ABBRUCH
                             INV2342 2- Kredit Result. eingegeb.aber ni
INV2344 3- GU-Resultat eingegeben aber GU
INV3588 1- Adresse eingegeben aber keine
    ABER
    ABER
    ABER
                              INV0373 ALPHA LIEFERANTENSTAMM ABF.
INV3265 Drucker Datei~berschreib. - Abf.
    ABF
    ABF
                                                                                     More...
 F3=Exit F12=Previous F13=Switch to Literal Search
```

By entering a word on the 'Select key' prompt you will position the list to the usage of that word within all translations. To display further detail for one of the translations shown you can select it by typing a '5' beside it and pressing ENTER.

You will then be shown this detailed information for each literal selected on the previous screen:

```
LTX502D Word Search on Translation
Display Language: 2929 Word Search on Translations System: INVT
Literal ID.....: INV7406
Literal Length....: 20
Number of uses....: 1
Original Literal Text:
Number range from..:
Translation:
Nummer Reihe ab....:
F3=Exit F12=Previous F13=Switch to Literal Search
```

#### Using the LCRTDDS command to convert an Internally Described Printer File

As previously stated, the MSGCON/MSGID keywords are available in DDS only and therefore all Printer Files and Display files must be externally defined from the programs that use them. If you have originally written your programs using the IBM System 34, System 36 or System 38 environments it is possible that you may still have some Internally Defined printer files. This command allows the conversion of these internal descriptions into corresponding external descriptions.

The LCRTDDS command is not shown on the LTF menu; you must request it from a command entry line. The command will not be processed interactively. If the command is requested from a command entry line, it will automatically submit itself for processing after the user has pressed enter.

| Creat                                                                                                    | te PRTF source                                               | (LCRTDDS)                                                                                                    |  |  |
|----------------------------------------------------------------------------------------------------|--------------------------------------------------------------|----------------------------------------------------------------------------------------------------|--|--|
| Type choices, press Enter.                                                                                                   |                                                              |                                                                                                    |  |  |
| From RPG Source File:.Library Name:.Source Member Name:.To RPG Source File:.Library Name:.To DDS Source File:.Library name:. | QRPGSRC<br>*LIBL<br>QRPGSRC<br>*LIBL<br>QDDSSRC<br>*TORPGLIB | Name, QRPGSRC<br>Name, *LIBL<br>Name<br>Name, QRPGSRC<br>Name, *LIBL<br>Name, QDDSSRC<br>Name, *LIBL, *TORPGLIB |  |  |
| F3=Exit F4=Prompt F5=Refresh<br>F24=More keys                                                                                | F12=Cancel                                                   | F13=How to use this display                                                                                     |  |  |

The LCRTDDS command allows the modification of an RPG program that contains program described printer files, to use externally described printer files. The DDS source for the printer file(s) required is automatically generated in the source file specified. An RPG source member will also be generated (in the source file specified). This new RPG source member will be based on the old member, but will have additional code included - to process the new externally described Printer File.

In most cases you will need to access the new source to perform some modifications before attempting to compile it. The extent of these manual changes will vary, depending on how complex your Printer output is.

## Contacts

## Europe, Middle East and Africa

Navan (UK) Limited The Courtyard Brooklands Broughton Milton Keynes MK16 0HU England

Fax: +44 (0)1908 888690 Email: helpdesk@ navan.co.uk

### Rest of the World

Navan Australia Pty Ltd 22 Torrington Road Maroubra NSW 2035 Australia

Fax: +61 2 9344 9853 Email: helpdesk@navan.com.au

## http://www.navan.co.uk